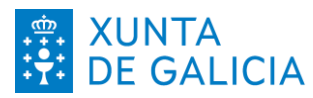

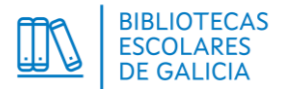

# Instrucións para a solicitude de Bibliotecas Escolares Solidarias - Voluntariado 2024/25

Aplicación Programas Bibliotecas

#### I. ACCESO Á APLICACIÓN ------

- 1.1. Accedemos á aplicación ProgramasBibliotecas no enderezo: https://www.edu.xunta.gal/programasbibliotecas/
- 1.2. Desde a pantalla de inicio, identificámonos coas credenciais premendo na icona verde da esquina superior dereita.

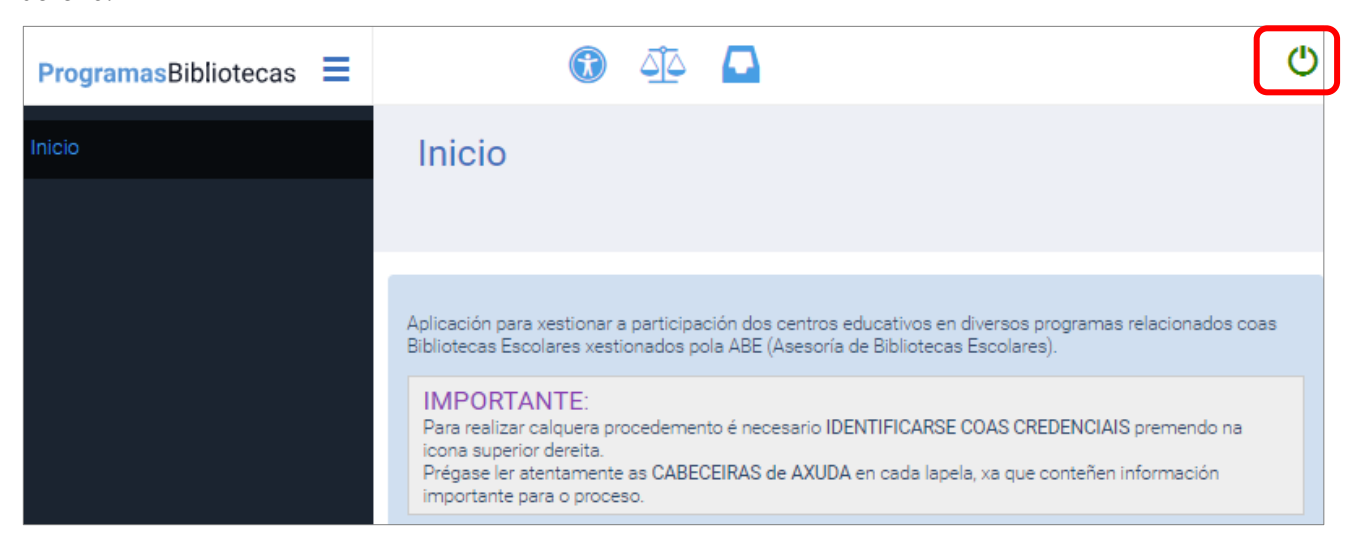

1.3. Identificaremos á persoa responsable da dirección do centro co seu certificado dixital. Só ela poderá presentar a solicitude.

A persoa responsable da biblioteca escolar poderá crear e cubrir a solicitude -pero non presentala-, sempre que estea correctamente introducida na aplicación de xestión de persoal:

https://www.edu.xunta.gal/persoalcentros/

| PROGRAMASBIBLIOTECAS                  | <b>FTTT</b>                                                                                                    |
|---------------------------------------|----------------------------------------------------------------------------------------------------|
| Identifíquese                         |                                                                                                    |
| Usuario de educación 🔹                |                                                                                                    |
| Conta de usuario (sen @edu.xunta.gal) |                                                                                                    |
| Contrasinal                           |                                                                                                    |
| Entrar                                |                                                                                                    |
| Ou entre con certificado dixital      | XUNTA CONSELLERÍA DE CULTURA,<br>EDUCACIÓN, FORMACIÓN<br>DE GALICIA PROFESIONAL E UNIVERSIDADES                       |
| Entrol                                | Servizo prestado pola Consellería de Cultura, Educación,<br>Formación Profesional e Universidades<br>Xunta de Galicia |

DIRECCIÓN XERAL DE ORDENACIÓN E INNOVACIÓN EDUCATIVA Complexo Administrativo San Caetano Edificio número 2; Andar 2º 15781 Santiago de Compostela 981 546 503 <u>dxoie@xunta.gal</u>

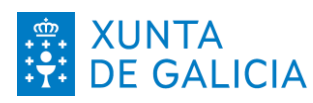

2.

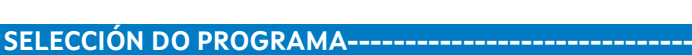

2.1. Escollemos no menú esquerdo:

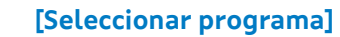

| ProgramasBibliotecas |                                                                                                    | ኃ |
|----------------------|----------------------------------------------------------------------------------------------------|---|
| Inicio               | Inicio                                                                                                    |   |
| Utilidades ^         |                                                                                                    |   |
| Seleccionar programa |                                                                                                    |   |
|                      | Aplicación para xestionar a participación dos centros educativos en diversos programas<br>relacionados coas Bibliotecas Escolares xestionados pola ABE (Asesoría de Bibliotecas<br>Escolares). |   |

- 2.2. Seleccionamos as opcións:
  - Programa: Bibliotecas Escolares Solidarias Voluntariado
  - Convocatoria: Bibliotecas Escolares Solidarias Voluntariado 2024/25

| Selector Convocatoria de programa                                                                                                    |                                                                                                    |
|----------------------------------------------------------------------------------------------------|----------------------------------------------------------------------------------------------------|
|                                                                                                    |                                                                                                    |
|                                                                                                    |                                                                                                    |
| <ol> <li>Seleccione a convocatoria á que quere acceder.</li> <li>Unha vez seleccionada con éxito, deberá ir ao menú esquerdo e escoller a f</li> </ol>                                                                                                    | fase:                                                                                                    |
| <ul> <li>Fase de solicitude: Solicitudes: engadir, encher e presentar unha solici</li> <li>Fase de memoria: Memoria/Listaxe: editar, encher e entregar unha me<br/>Fase de xustificación económica: Xustificación económica/Listaxe: en</li> </ul>                                                                                                    | situde.<br>emoria.<br>ditar, encher e entregar unha memoria.                                                                                                    |
| <ul> <li>Fase de solicitude: Solicitudes: engadir, encher e presentar unha solici</li> <li>Fase de memoria: Memoria/Listaxe: editar, encher e entregar unha me</li> <li>Fase de xustificación económica: Xustificación económica/Listaxe: en</li> </ul>                                                                                                    | citude.<br>emoria.<br>ditar, encher e entregar unha memoria.<br>Convocatoria *                                                                                                    |
| Fase de solicitude: Solicitudes: engadir, encher e presentar unha solici<br>Fase de memoria; Memoria/Listaxe: editar, encher e entregar unha me<br>Fase de xustificación económica: Xustificación económica/Listaxe: en<br>rograma *<br>Bibliotecas Escolares Solidarias - Voluntariado                                                                                                    | situde.<br>emoria.<br>ditar, encher e entregar unha memoria.<br>Convocatoria *<br>- Seleccione un elemento                                                                                    |
| <ul> <li>Fase de solicitude: Solicitudes: engadir, encher e presentar unha solici</li> <li>Fase de memoria: Memoria/Listaxe: editar, encher e entregar unha me</li> <li>Fase de xustificación económica: Xustificación económica/Listaxe: editar, encher e antegar unha me</li> <li>Fase de xustificación económica: Xustificación económica/Listaxe: editar, encher e antegar unha me</li> <li>Fase de xustificación económica: Xustificación económica/Listaxe: editar, encher e antegar unha me</li> </ul>                                                                                                    | situde.<br>emoria.<br>ditar, encher e entregar unha memoria.<br>Convocatoria *<br>Seleccione un elemento<br>Seleccione un elemento                                                            |
| Ease de solicitude: Solicitudes: engadir, encher e presentar unha solici<br>Ease de memoria: Memoria/Listaxe: editar, encher e entregar unha me<br>Ease de xustificación económica: Xustificación económica/Listaxe: en<br>rograma *<br>Bibliotecas Escolares Solidarias - Voluntariado                                                                                                    | citude.<br>emoria.<br>ditar, encher e entregar unha memoria.<br>Convocatoria *<br>Seleccione un elemento<br>Seleccione un elemento<br>Bibliotecas Escolares Solidarias - Voluntariado 2024/25 |
| <ul> <li><u>Fase de solicitude</u>: Solicitudes: engadir, encher e presentar unha solici</li> <li><u>Fase de memoria</u>: Memoria/Listaxe: editar, encher e entregar unha me</li> <li><u>Fase de xustificación económica</u>: Xustificación económica/Listaxe: editar, encher e entregar unha me</li> <li><u>Fase de xustificación económica</u>: Xustificación económica/Listaxe: editar, encher e entregar unha me</li> <li><u>Fase de xustificación económica</u>: Xustificación económica/Listaxe: editar, encher e entregar unha me</li> <li><u>Fase de xustificación económica</u>: Xustificación económica/Listaxe: editar, encher e entregar unha me</li> <li><u>Seleccionar</u></li> </ul> | convocatoria * Convocatoria *                                                                                                    |

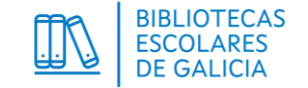

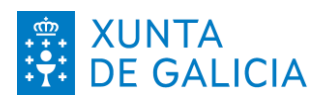

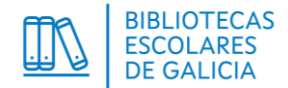

## 3. CREACIÓN DA SOLICITUDE-----

#### 3.1. Escollemos no menú esquerdo:

[Solicitudes]

| Inicio               | Selector Convocatoria de programa                                                                                                    |                                                                                      |
|----------------------|----------------------------------------------------------------------------------------------------|--------------------------------------------------------------------------------------|
| Solicitudes          | ]                                                                                                    | Convocatoria de traballo: Bibliotecas<br>Escolares Solidarias - Voluntariado 2024/25 |
| Utilidades           | J                                                                                                    |                                                                                      |
| Seleccionar programa | Operación realizada con éxito                                                                                                    | ×                                                                                    |
|                      |                                                                                                    |                                                                                      |
|                      | Seleccione a convocatoria á que quere acceder.     Unha vez seleccionada con éxito, deberá ir ao menú esquerdo e escoller a fase:     Ease de solicitude: Solicitudes: engadir, encher e presentar unha solicitude.     Ease de memoria: Memoria/Listaxe: editar, encher e entregar unha memoria.     Ease de xustificación económica: Xustificación económica/Listaxe: editar, enche | r e entregar unha memoría.                                                           |
|                      | Programa *<br>Bibliotecas Escolares Solidarias - Voluntariado<br>Seleccionar                                                                                                    | Convocatoria *<br>Bibliotecas Escolares Solidarias - Voluntariado 2024/25 🗸          |

### 3.2. Prememos no botón:

| Inicio               | Solicitudes        |                            |        |         |
|----------------------|--------------------|----------------------------|--------|---------|
| Solicitudes          |                    |                            |        |         |
| Utilidades ^         | Código Modal       | idade Data de presentación | Estado | Opcións |
| Seleccionar programa |                    | Non se atoparon elemento   | IS.    |         |
|                      | Engadir Solicitude |                            |        |         |

### 3.3. Escollemos a opción:

• Para o alumnado de 5º e 6º de primaria:

#### Modalidade Voluntariado Primaria

[Engadir Solicitude]

• Para resto de niveis educativos (agás infantil e 1º a 4º de primaria):

#### Modalidade Voluntariado Secundaria e outras ensinanzas

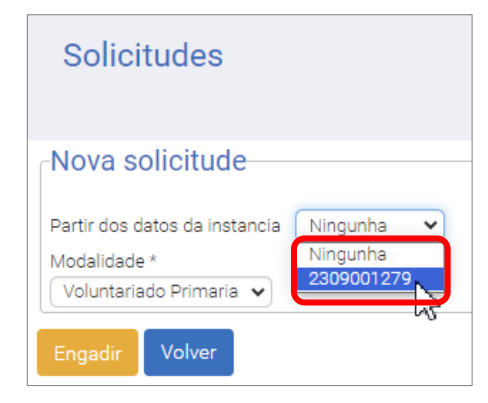

Unha vez escollida a modalidade,

- Se é a primeira solicitude que creamos, escolleremos:
   Partir dos datos da instancia: Ningunha
- Se xa creamos unha solicitude anteriormente, aínda que estea presentada, podemos escoller recuperar os seus datos.

Só será válida a última solicitude presentada por modalidade. A continuación, premer o botón: [Engadir]

DIRECCIÓN XERAL DE ORDENACIÓN E INNOVACIÓN EDUCATIVA Complexo Administrativo San Caetano Edificio número 2; Andar 2º 15781 Santiago de Compostela 981 546 503 <u>dxoie@xunta.gal</u>

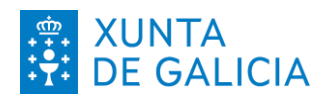

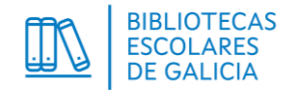

# 4. ENCHIDO DA SOLICITUDE------

#### 4.1. Na lapela Modalidade, comprobamos a modalidade e prememos:

[Continuar]

| Modalidade                            | Responsable | Profesorado | Datos | Documentos | Resumo |
|---------------------------------------|-------------|-------------|-------|------------|--------|
| Solicitude 230                        | 09001279    |             |       |            |        |
| Voluntariado Primar<br>Gardar Continu | ar Volver   |             |       |            |        |

4.2. Na lapela Responsable seleccionamos á persoa responsable/coordinadora da biblioteca escolar. Se este campo aparece en branco é porque ninguén ten este cargo asignado na aplicación de xestión de persoal.

| Modalidade            | Responsable  | Profesorado | Datos         | Resumo  |  |  |
|-----------------------|--------------|-------------|---------------|---------|--|--|
| Solicitude 2358001253 |              |             |               |         |  |  |
| Seleccion             | DNI/NIE Nome |             | Enderezo elec | trónico |  |  |
| Gardar Conti          | nuar Volver  |             |               |         |  |  |

A continuación, prememos:

[Gardar] e [Continuar]

#### 4.3. Na lapela Profesorado:

- OBRIGATORIO para calquera modalidade: escoller unha persoa docente e tipo de participación Persoa responsable/coordinadora do programa Bibliotecas Escolares Solidarias Voluntariado.
- OPCIONAL para a modalidade Voluntariado Primaria: escoller ao resto do profesorado participante no programa, se o hai, e tipo de participación Docente

| Modalidade           | Responsable              | Profesorado                  | Datos              | Documentos            | Resumo  |
|----------------------|--------------------------|------------------------------|--------------------|-----------------------|---------|
| Solicitude 23        | 809001279                |                              |                    |                       |         |
|                      |                          |                              |                    |                       |         |
| locente *            |                          |                              |                    |                       |         |
| Seleccione un ele    | emento                   | ~                            |                    |                       |         |
| ripo de participació | n *                      |                              |                    |                       |         |
| Seleccione un el     | emento                   |                              |                    | ~                     |         |
| Seleccione un el     | emento                   |                              |                    |                       |         |
| Docente              |                          |                              |                    |                       |         |
| Persoa responsab     | le/coordinadora do progr | ama Bibliotecas Escolares So | lidarias - Volunta | ariado                |         |
|                      |                          | Ducentes                     | 2                  |                       |         |
| DNI/NIE              | Apelidos e nome          | Enderezo electrónico         |                    | Tipo de participación | Opcións |
|                      |                          | Non se atoparon el           | ementos.           |                       |         |
|                      |                          |                              |                    |                       |         |
|                      |                          |                              |                    |                       |         |
| Continuar Vol        | ver                      |                              |                    |                       |         |
|                      |                          |                              |                    |                       |         |

Para cada persoa que introduzamos, prememos o botón:

[Engadir]

DIRECCIÓN XERAL DE ORDENACIÓN E INNOVACIÓN EDUCATIVA Complexo Administrativo San Caetano Edificio número 2; Andar 2° 15781 Santiago de Compostela 981 546 503 <u>dxoie@xunta.gal</u>

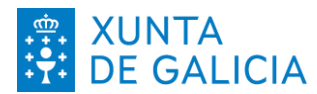

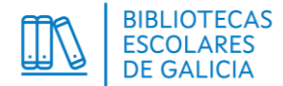

Se quereremos mudar unha persoa introducida, debemos eliminala premendo na icona do lixo, baixo a palabra Opcións e, a continuación, engadir unha nova.

| DNI/NIE         | Apelidos e nome | Enderezo electrónico | Tipo de participación                                                                       | Opcións |
|-----------------|-----------------|----------------------|---------------------------------------------------------------------------------------------|---------|
|                 |                 |                      | Persoa responsable/coordinadora do programa Bibliotecas Escolares Solidarias - Voluntariado | ŵ       |
| Un elemento ato | pado.           |                      |                                                                                             |         |
| Continuar       | olver           |                      |                                                                                             |         |

Tras comprobar os datos da persoa engadida, prememos o botón: [Continuar]

4.4. Para a modalidade Voluntariado Primaria, na lapela Datos, cubrimos os datos que corresponda. Recoméndase non empregar caracteres especiais.

| Modalidade                                     | Responsable                 | Profesorado               | Datos             | Documentos                 | Resumo                                    |
|------------------------------------------------|-----------------------------|---------------------------|-------------------|----------------------------|-------------------------------------------|
| Solicitude 24                                  | 40000834                    |                           |                   |                            |                                           |
|                                                |                             |                           |                   |                            |                                           |
| + Expandir                                     | Contraer                    |                           |                   |                            |                                           |
| <ul> <li>Profesorado</li> </ul>                |                             |                           |                   |                            |                                           |
| Nº de profesora                                | ado directamente implicado  | no deseño, xestión e des  | envolvemento das  | actividades: *             |                                           |
| 12                                             |                             |                           |                   |                            |                                           |
| <ul> <li>Categoría a) (</li> </ul>             | Colaboracion coa bibliot    | eca escolar. Esta moda    | llidade É OBRIGA  | TORIA para todos os ce     | ntros participantes.                      |
| Nº aproximado                                  | de alumnado colaborador     | (5º/6º de Educación Prima | aria): *          |                            |                                           |
| 37                                             |                             |                           |                   |                            |                                           |
| <ul> <li>Categoría b) I</li> </ul>             | _er con D (Lecturas co      | mpartidas DENTRO do       | centro)           |                            |                                           |
|                                                |                             |                           | ,                 |                            |                                           |
| Oesenvolverans                                 | se actividades dentro da ca | tegoria b) *              |                   |                            |                                           |
| ○ Non<br>Nº aproximado                         | de alumnado participante,   | directamente implicado n  | o deseño e desenv | olvemento da actividade (5 | <sup>10</sup> /6º de Educación Primaria): |
| 21                                             |                             |                           |                   |                            |                                           |
| <ul> <li>Categoría c) l</li> </ul>             | ₋er con F (lecturas con     | npartidas FÓRA do cen     | tro)              |                            |                                           |
| Desenvolveran                                  | e actividadas dentro da ca  | tegoría c) *              |                   |                            |                                           |
| O Si                                           |                             |                           |                   |                            |                                           |
| <ul> <li>Non</li> <li>Nº aproximado</li> </ul> | de alumnado participante,   | directamente implicado n  | o deseño e desenv | olvemento da actividade (5 | <sup>;0</sup> /6º de Educación Primaria): |
|                                                |                             |                           |                   |                            |                                           |
| Gardar Continu                                 | ar Volver                   |                           |                   |                            |                                           |
|                                                |                             |                           |                   |                            |                                           |

Prememos:

[Gardar] e [Continuar]

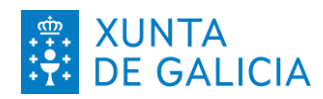

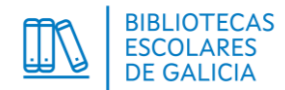

- 4.5. Na lapela Documentos, anexamos os dous ficheiros solicitados:
  - Modalidade Voluntariado Secundaria e outras ensinanzas:
    - Certificación da dirección conforme as actividades están integradas na programación anual da biblioteca e coordinadas polo equipo responsable dela.
    - Certificación da dirección conforme o Consello Escolar (ou, no seu caso, o Consello Social) está informado e aprobou a participación do centro no programa "Voluntariado na biblioteca escolar" no presente curso 2024/2025, ou certificación conforme figura na Programación Xeral Anual, onde conste a data da súa aprobación.
  - Modalidade Voluntariado Primaria:
    - Certificación da dirección conforme as actividades están integradas na programación anual da biblioteca e coordinadas polo equipo responsable dela.
    - Certificación da dirección conforme o Consello Escolar do Centro está informado sobre a participación do centro nesta convocatoria.

Para facelo, escollemos o tipo de arquivo, engadimos unha descrición obrigatoria e, para buscar o ficheiro no noso computador, prememos no botón [Seleccionar archivo]

| Modalidade                              | Responsable      | Profesorado                                 | Datos  | Documentos                           | Resumo                    |        |
|-----------------------------------------|------------------|---------------------------------------------|--------|--------------------------------------|---------------------------|--------|
| Solicitude 24                           | 40000834         |                                             |        |                                      |                           |        |
| Documentad                              | ción ———         |                                             |        |                                      |                           |        |
| Nome do document<br>Certificado de dire | to *<br>ección 🗸 | Descrición *<br>Certificado dirección 12/09 | 9/2024 | Arquivo *<br>Seleccionar archivo Nir | ngún archivo seleccionado |        |
| Engadir                                 |                  |                                             | L L    | Ningún ar                            | chivo seleccionado        |        |
| Engadir<br>Nome do documer              | nto              | Descric                                     | ión    | Ningún ar<br>Arquivo                 | chivo seleccionado        | Opción |

Para que o documento apareza no listado da parte baixa da pantalla, prememos: [Engadir]

Se queremos modificar algún deles, debemos subir un ficheiro novo. Antes, borrarémolo premendo na icona do lixo que está baixo o título Opcións.

Unha vez teñamos os dous ficheiros subidos, prememos:

[Continuar]

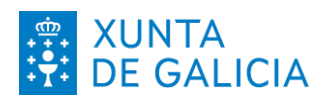

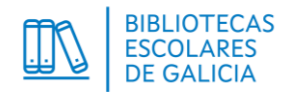

- 4.6. Mentres non presentemos a solicitude, poderemos acceder a ela en calquera momento entrando en Solicitudes a través do menú esquerdo.
  - 4.6.1. Para vela sen modificar, premeremos na icona da lupa.
  - 4.6.2. Para modificala, premeremos no lapis.

4.6.3. Para eliminala, premeremos na papeleira.

| ProgramasBibliotecas |                                      |                            |                      |          | С         |
|----------------------|--------------------------------------|----------------------------|----------------------|----------|-----------|
| Inicio               | Solicitud                            | es                         |                      |          |           |
| Solicitudes          | J                                    |                            |                      |          |           |
| Utilidades 🔨         | Código                               | Modalidade                 | Data de presentación | Estado   | Opcións   |
| Seleccionar programa | 2309001279                           | Voluntariado Primaria      |                      | Borrador | Qr        |
|                      | Opcións de expor<br>Engadir Solicitu | rtación: <u>CSV</u><br>ude |                      |          | Modificar |

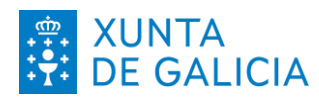

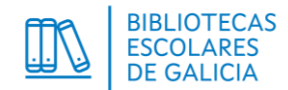

## 5. PRESENTACIÓN DA SOLICITUDE-----

5.1. Na lapela Resumo, revisamos a información relativa ás pestanas anteriores e prememos:[Presentar]Antes de continuar sairá o seguinte aviso e, se o resumo é correcto, premeremos:[Aceptar]

| Presentar a solicitude                    |         |          | × |  |  |  |  |
|-------------------------------------------|---------|----------|---|--|--|--|--|
| Seguro que desexa presentar a solicitude? |         |          |   |  |  |  |  |
|                                           | Aceptar | Cancelar |   |  |  |  |  |

5.2. Temos a opción de xerar un informe, a modo de resgardo, da solicitude presentada: [Xerar Informe]

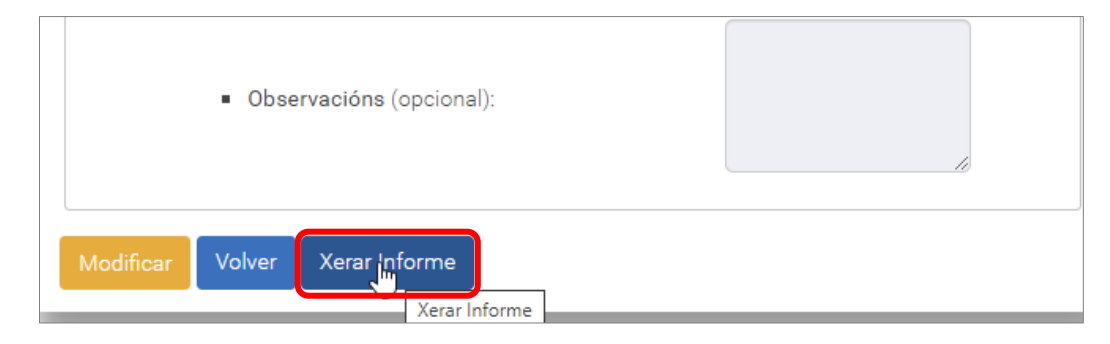

5.3. Así mesmo, se prememos o botón [Volver] ou se volvemos á pantalla de Solicitudes, no menú esquerdo, podemos sempre ver o que entregamos a través da icona da lupa, e o seu estado: Presentada

| Inicio               | Solicitudes                                  |                   |  |                                                                                      |            |          |  |
|----------------------|----------------------------------------------|-------------------|--|--------------------------------------------------------------------------------------|------------|----------|--|
| Solicitudes          |                                              |                   |  | Convocatoria de traballo: Bibliotecas<br>Escolares Solidarias - Voluntariado 2024/25 |            |          |  |
| Utilidades -         | Código Moda                                  | alidade           |  | Data de presentación                                                                 | Estado     | Opcións  |  |
| Seleccionar programa | 2440000834 Volu                              | ntariado Primaria |  | 27/08/2024 12:53                                                                     | Presentada | <u>Ģ</u> |  |
|                      | Opcións de exportación<br>Engadir Solicitude | : <u>CSV</u>      |  |                                                                                      |            | Ver deta |  |

Unha vez presentada a solicitude non poderemos modificala, pero si engadir novas solicitudes repetindo o proceso. Temos a opción de partir dos datos dunha instancia anterior (ver punto 3.3). Pódese presentar unha solicitude por modalidade de xeito que, dentro de cada modalidade, só será válida a última presentada.